# Anleitung zur TV-Sendereinrichtung auf der AVM Fritz!Box 6490 / 6590

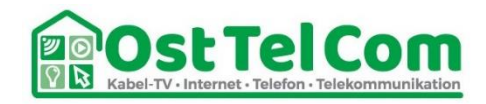

## http://192.168.178.1 oder fritz.box im Browser aufrufen

Log In

mit Passwort einloggen (Passwort steht auf dem Informationsblatt oder auf der Rückseite der Fritz!Box)

| FRITZ:Box | +                              | - o ×                                                                                                    |
|-----------|--------------------------------|----------------------------------------------------------------------------------------------------|
| ← → ♂ ☆   | ③ <i>K</i> 192.168.178.1       | 🗢 🖈 🚽 IIV. 🖸 💩 🗏                                                                                                    |
| FRITZ     | FRI                            | TZ!Box 6490 Cable                                                                                                    |
|           |                                |                                                                                                    |
|           |                                |                                                                                                    |
|           | Willko                         | mmen bei Ihrer FRITZIBox                                                                                                    |
|           | Bitte m<br>Kennwa              | den Sie sich mit Ihrem Kennwort an.                                                                                                   |
|           | Hinwei                         |                                                                                                    |
|           | Die FRI<br>individu<br>auf der | ZIBax-Renutzeroberfläche ist ab Weck mit einem<br>ellen Kennwort gesichert. Dieses Kennwort finden Sie<br>Interseite Ihrer FRITZIBox. |
|           | Kennwo                         | vergessan? Anmelden                                                                                                    |

#### Im Menü **DVB-C** anklicken

| 🔶 FRITZIBox 6490 Cable 🛛 🗙                                                                                                    | : <b>+</b> .                                                                                                    | - σ ×                                                                                                    |  |  |  |  |  |
|----------------------------------------------------------------------------------------------------|----------------------------------------------------------------------------------------------------|----------------------------------------------------------------------------------------------------|--|--|--|--|--|
| (←) → ♂ @                                                                                                    | © 192.168.178.1/#                                                                                                    | ···· 🖾 🖓 👖 🕡 🕲 🚍                                                                                                    |  |  |  |  |  |
| FRITZ                                                                                                    | FRITZ!Box 6490 Cable                                                                                                    | FRITZINAS MyFRITZI E                                                                                                    |  |  |  |  |  |
|                                                                                                    |                                                                                                    |                                                                                                    |  |  |  |  |  |
| Obersicht                                                                                                    | Einrichten Schritt für Schritt mit den Assistenten                                                                                                    |                                                                                                    |  |  |  |  |  |
| <ul> <li>Internet</li> <li>Telefonie</li> <li>Heimnetz</li> <li>WLAN</li> <li>DECT</li> <li>DVB-C</li> <li>Symmetric</li> </ul> | Telefoniegeräte verwalten Dieser Assident unterstützt Sie beim Anschließen und Einrichten Ihrer Telefoniegeräte.     Eigene Bufnummern verwalten Hier Können Sie mit Hilfe des Assistenten Rufnummern hinzufügen und bearbeiten.     Zustand der FRITZIBox überprüfen Sie können den Zustand und die Einstellungen der FRITZIBox überprüfen lassen. Die Ergebnisse der Diagnose können gespeichent werden.     Sicherheit Auflissung von FRITZIBox-Einstellungen, die den Zugriff auf die FRITZIBox aus dem Internet oder Heimnetz regeln, und Hinweise auf unsicher einzustufende Einstellungen | TV-Einrichten Dieser Assistent hill ihnen beim Einrichten der TV-Sender.     Einstellungen sichern und wiederherstellen Sichen Sie diaaerhaht die von ihnen vorgenommenen FRITZ/IBoe-Einstellungen auf ihrem Computer oder stellen Sie die Einstellungen wieder her.     Push Services einrichten Push Services senden ihnen regelmäßig oder bei bestimmten Ereignissen E-Mails: zum Belspiel mit den Verbindungs- und Natzungsdaten der FRITZIBox. |  |  |  |  |  |
| 🚮 Assistenten                                                                                                    |                                                                                                    |                                                                                                    |  |  |  |  |  |

#### Im Untermenü Sendersuchlauf anklicken

| Entry!  | FRITZ!Box 6490 Cable                                                                                                    | FRITZINAS MyFRITZI                                                                                                    |               |
|---------|----------------------------------------------------------------------------------------------------|----------------------------------------------------------------------------------------------------|---------------|
| rikita. | Assistenten                                                                                                    | Q                                                                                                    | $\mathcal{D}$ |
|         | Einrichten Schritt für Schritt mit den Assistenten  • Telefoniegeräte verwalten Dieser Assistent unterstütz Sie beim Anschließen und Einrichten ihrer Telefoniegeräte.  • Eigene Rufmummer verwalten Hier Können Sie mit Hilfe des Assistenten Rufmummern binzufügen und bearbeiten.  • Zustand der FRITZIBox überprüfen Sie können den Zustand und die Einstellungen der FRITZIBox überprüfen lassen. Die Ergebnisse der Diagnose können gerspeichtert werden.  • Sicherheit Auflistung von FRITZIBox-Einstellungen, die den Zugriff auf die FRITZIBox aus dem Internet oder Heimnetz regeln, und Hinweise auf unsicher einzustufende Einstellungen | <ul> <li>TV-Einrichten</li> <li>Dieser Assistent hillt ihnen beim Einrichten der TV-Sender.</li> <li>Einstellungen sichern und wiederherstellen</li> <li>Sichern Sie dauerhaft die von Innen vorgsmonmenen FRITZ/Box-Einstellungen auf Ihrem Computer oder stellen Sie die Einstellungen wieder her.</li> <li>Push Services einrichten</li> <li>Push Services einrichten Innen regelmäßig oder bei bestimmten Ereignissen E-Mails: zum Beispiel mit den Verbindungs- und Nutzungsdaten der FRITZ/Box.</li> </ul> |               |

## Standard-Sendersuche auswählen

#### Weitere Optionen -> keinen Haken setzen

#### Sendersuchlauf starten anklicken

| Entr7                                                                                                    | FRITZIBox 6490 Cable                                                                                                    | FRITZINAS | MyFRITZ!               |
|----------------------------------------------------------------------------------------------------|----------------------------------------------------------------------------------------------------|-----------|------------------------|
| City in the second second seco | DVB-C > Sendersuchlauf                                                                                                    |           | ?                      |
| Obersicht Internet Telefonie PHeimnetz                                                                                                    | Status Sendersuchlauf     Art des Sendersuchlaufs       Kabelanbieter: <ul> <li>Standard Sendersuche (Dauer 5-15 Minuten)</li> <li>Ausführliche Sendersuche (Dauer 2-5 Stunden)</li> <li>Parameter</li> </ul> |           |                        |
| C WLAN<br>DECT<br>DVB-C<br>Live-TV                                                                                                    | Frequenz     Automatisch       Symbolrate     Automatisch       Modulation     Automatisch       Network ID     Automatisch                                                                                   |           |                        |
| Sendersuchlauf<br>Senderliste<br>Spektrum                                                                                                    | Weitere Optionen 🛦                                                                                                    |           |                        |
| Diagnose     System     Assistenten                                                                                                    |                                                                                                    |           | Sendersuchlauf starten |

# Suchlauf ist gestartet, siehe Fortschrittsbalken

| Endry71                                                                                             | FRITZ!Box 6490 Ca                                                                                                    | FRITZ!NAS                                                                                                    | MyFRITZ!                                                                                                    | ÷ |                        |   |
|----------------------------------------------------------------------------------------------------|----------------------------------------------------------------------------------------------------|----------------------------------------------------------------------------------------------------|----------------------------------------------------------------------------------------------------|---|------------------------|---|
| a deal area                                                                                         | DVB-C > Sendersuchlauf                                                                                                    |                                                                                                    |                                                                                                    |   | ?                      | > |
| C Obersicht C Internet C Telefonie C Heimnetz C WLAN DECT D DB-C Live-TV Sendersuchlauf Senderliste | Status Sendersuchlauf<br>Kabelanbieter: OSTFLECM<br>22 TV-Sender gefunden<br>0 Radiostationen gefunden<br>Sendersuche läuft<br>10 % | Art des Sendersuchlaufs Standard Sendersuch Ausführliche Sendersu Parameter Frequenz Symbolrate Modulation Network ID Weitere Optionen w | (Dauer 5-15 Minuten)<br>che (Dauer 2-5 Stunden)<br>Automatisch ···<br>Automatisch ···<br>Automatisch ···<br>Mutomatisch ···<br>Werte zurücksetzen |   |                        |   |
| Spektrum                                                                                            |                                                                                                    |                                                                                                    |                                                                                                    |   | Sendersuchlauf stoppen |   |
| <ul> <li>Diagnose</li> <li>System</li> </ul>                                                        |                                                                                                    |                                                                                                    |                                                                                                    |   |                        |   |
| and Assistenten                                                                                     |                                                                                                    |                                                                                                    |                                                                                                    |   |                        |   |

# Suchlauf abgeschlossen

| FRITZ                                                                                                    | FRITZ!Box 6490 Cable                                                                                                    | FRITZINAS        | MyFRITZ!               |
|----------------------------------------------------------------------------------------------------|----------------------------------------------------------------------------------------------------|------------------|------------------------|
| Obersicht  Obersicht  Internet  Cellennie  Cellenniez  Okan  ECT  DVB-C  Live-TV  Sendersuchlauf  Senderliste | Status Sendersuchlauf     Art des Sendersuchlaufs       Kabelanbieter: OSTELCOM<br>164 TV-Sender gefunden<br>66 Readiostationen gefunden<br>Sendersuche abgeschlossen     Standard Sendersuche (Dauer 2-5 Stunder<br>Parameter       Parameter     Frequenz     Automatisch ~<br>Modulation       Symbolizate     Automatisch ~<br>Modulation     Internatisch ~       Network ID     Automatisch ~     Internatisch ~ | )<br>urűckaetzen |                        |
| Spektrum                                                                                                    |                                                                                                    |                  | Sendersuchlauf starten |
| System     Assistenten                                                                                        |                                                                                                    |                  |                        |

#### Im Menü Senderliste anklicken

| FRITZ!                                                            | FRITZIBox 6490 Cable FRITZIBAS |               |                              |                      |                   |                     |               |                      | MyFRITZ!        |               | :          |              |                                 |                             |     |
|-------------------------------------------------------------------|--------------------------------|---------------|------------------------------|----------------------|-------------------|---------------------|---------------|----------------------|-----------------|---------------|------------|--------------|---------------------------------|-----------------------------|-----|
| 🛈 Übersicht                                                       | SD                             | HD            | Radio                        |                      |                   |                     |               |                      |                 |               |            |              |                                 |                             |     |
| <ul> <li>Internet</li> <li>Telefonie</li> <li>Heimnetz</li> </ul> | Das Erste                      | COF           | von ARD und ZDF              | arte                 | Bsat              |                     |               |                      |                 | R             | RTL        | R            | ntv                             | tagesschau <sup>4</sup> (24 |     |
| SWLAN                                                             | phoenix                        | CNN           | DMAX                         | sport <mark>1</mark> | WDR               | hrlemsehen          | NDR fermation | NDR fermation        | NDR fernanhen   | NDR fernachen | гьь        | гьь          | mdr                             | mdr                         |     |
| Live-TV<br>Sendersuchlauf<br>Senderliste                          | SR <sup>®</sup>                | SWR≫*         | swr»*                        |                      | nickelodeen       | Kabeleins           | V•X           | XXIL                 | RTL             | TELES         |            | GƏLD         | 3MAXX                           | SUPER INTE.                 |     |
| Spektrum<br>C Diagnose<br>System                                  | <b>Alpha</b>                   | zdf info      | <sup>zdf</sup><br><b>neo</b> | *bibel.w             | <b>sky</b> select | HSE24               |               | 128tv                | TLC             | Civing 21     | sonnenklar | ANUT         | Deutsches<br>Musik<br>Fermiehen | any short news              |     |
| 335 Assistenten                                                   | 9 роки                         | CCCO<br>vulq  | HSE24(cma)                   | EWTN                 | Kiv               | meinTVshop          | Servus        | NITRO <mark>.</mark> | -DOCU           | tvw           | one®       | COLORS ILLE  | MadioShap                       | Genius                      |     |
|                                                                   | T                              | Melodie<br>TV | goly 💽                       | Aristo 💊             | (3)(3())          | regio <sup>TV</sup> | TVS           | <b>#</b> 5           | weet der wunder | <b>Q</b> 2    | ZEEONE     |              | Juwelo                          |                             |     |
| Ansicht: Standard Inhalt Handbuch<br>Rechtliches Tipps & Tricks   | radiobremen <sup>()</sup> tv   | sporhandy,=   | euronews                     |                      |                   | mdr                 | STYLE         | Welt                 | DELUXE          | AstroTV       | ARD®       | the Red land |                                 | ORF 2                       |     |
| Newsletter avm.de                                                 | 10.20                          |               |                              |                      |                   |                     |               |                      |                 |               |            |              |                                 | Aktualisie                  | ren |

| AVA                  | Produkte   | Service                         | Ratgeber | Aktuelles   | FRITZ! Labor                                                                                                    | ٩                                                                                          |
|----------------------|------------|---------------------------------|----------|-------------|----------------------------------------------------------------------------------------------------|--------------------------------------------------------------------------------------------|
| FRITZ!<br>Empfehlen: | App TV     |                                 |          |             |                                                                                                    | Übersicht                                                                                  |
|                      | C.         |                                 |          | ĸ           | abel-TV auf Ihren                                                                                                    | mobilen Geräten                                                                            |
|                      | Das Erste* | ▼# 151<br>TV C :<br>€0F Ø SAT.1 | 2        | D<br>R<br>u | ie FRITZ!App TV ist die ideal<br>epeater DVB-C: Diese App z<br>nverschlüsselten Programm<br>uf Ibrem Smartphone oder T | e Ergänzung zum FRITZ!WLAN<br>eigt Ihnen alle<br>e Ihres Kabelanbieters zu Hause<br>ablet. |

ZDF

SUPER INVA

SUPER RTL

3sat

3sat

SAT.1 Gold

V•X

VOX

Ĵ

SAT.I

9

kabel ein

arte

arte

von ARD und 2DF

KiKA

- Erkennt automatisch den FRITZ!WLAN Repeater DVB-C in Ihrem Heimnetz
- Gibt die unverschlüsselten Fernsehsender wieder
- Zeigt Informationen über die laufende Sendung an
- Senderwechsel per Wischen oder Button
- Vollbildwiedergabe

https://avm.de/service/fritzapps/fritzapp-tv/wissensdatenbank/publication/show/1594\_TV-Programmmit-FRITZ-App-TV-wiedergeben/

https://avm.de/service/fritzapps/fritzapp-tv/wissensdatenbank/publication/show/1550\_HD-Senderwerden-in-FRITZ-App-TV-nicht-angezeigt/